# 電子申請システムでの 学校体育施設開放事業における 団体登録申請方法

-令和7年1月 三原市教育振興課作成-

## 第一章 三原市電子申請システム利用者登録

- ※既に「三原市電子申請システム利用者登録」での登録が済んでいる場合は、第二章からご覧 ください。
- 1 インターネットに接続しているパソコン等で三原市ホームページ等から電子申請システム利 用者登録の URL にアクセスしてください。
- 2 初回ログイン時は「利用者登録」が必要です。画面右上の「利用者登録」ボタンを押してくだ さい。

| 三原市 電子申請システム                                                                                | <ul> <li>▲ ログイン</li> <li>利用者登録</li> </ul> |  |
|---------------------------------------------------------------------------------------------|-------------------------------------------|--|
| <ul> <li>申請書ダウンロード</li> <li>&gt; 手続き申込</li> <li>&gt; 申込内容照会</li> <li>&gt; 職責署名検証</li> </ul> |                                           |  |
| 手続き申込                                                                                       |                                           |  |
| 利用者ログイン                                                                                     |                                           |  |

3 利用者登録の説明を確認の上、「同意する」を選択します。利用者区分を選択し、メールアド レスを入力し、「登録する」を選択してください。

| 利用者ID入力                                 |
|-----------------------------------------|
| 利用者区分を選択してください。必須                       |
| <ul> <li>個人</li> <li>法人</li> </ul>      |
| 利用者ID(メールアドレス)を入力してください <mark>必須</mark> |
|                                         |
| 利用者ID(確認用)を入力してください <mark>必須</mark>     |
|                                         |
| 登録する         >                          |

4 登録したメールアドレスにメールが届きますので、届いたメールの URL をクリックしてくだ さい。

| 氏名(フリガナ)を入力してください  必須                                                                                  |
|----------------------------------------------------------------------------------------------------|
| 氏(フリガナ):                                                                                               |
| 氏名を入力してください。必須                                                                                         |
| 氏: 名:                                                                                                  |
| 性別を選択してください                                                                                            |
| ○ 男性                                                                                                   |
| ○ 女性                                                                                                   |
| 選択解除                                                                                                   |
| 郵便番号を入力してください。必須                                                                                       |
| ハイフンなしで入力してください。                                                                                       |
| 入力例)723-0000は7230000と入力                                                                                |
| 郵便番号 住所検索                                                                                              |
|                                                                                                    |
|                                                                                                    |
|                                                                                                    |
| メールアドレス2を入力してください                                                                                      |
| 各種通知メールを受信したいメールアドレスを登録できます。<br>※携帯電話のメールアドレスの場合、迷惑メール対策等の受信拒否設定により、<br>受取れない可能性がありますので、携帯の設定をご確認ください。 |
|                                                                                                    |
| <b>確認へ進む</b> >                                                                                         |

5 フォームに沿って情報を入力し、「確認へ進む」を押し、利用者登録を完了してください。

L

## 第二章 学校体育施設開放事業団体登録申請

- 1 インターネットに接続しているパソコン等で通知文に記載している URL を開き、利用者 ID とパスワードを入力します。
- 2 利用規約をご確認の上、「同意する」を選択し、フォームに沿って情報を入力していきます。 必須項目については、必ず記入してください。また、代表者住所が三原市外の場合、勤務先 住所を記入してください。

| ~ .            | 利用规約>                                                                                                    |   |
|----------------|----------------------------------------------------------------------------------------------------|---|
| *              | ★★★★ 利用者登録をされる方へ ★★★★★★★★★★★★★★★★★★★★★                                                                                               | 1 |
| 登              | 録されたID及び利用者情報につきましては,広島県及び県内全市町で共通管理されます。                                                                                            | I |
| *              | *****                                                                                                    |   |
| 広              | 島県・市町共同利用型電子申請システム利用者規約                                                                                                    |   |
| 1<br>こ         | 目的<br>の規約は,利用者が広島県・市町共同利用型電子申請システム(以下「システム」という。)を利用して広島県及び県内市町(以下「県内自                                                                |   |
| 治              | 体」という。)に申請・届出等の手続を行うために必要な事項を定めるものです。                                                                                                |   |
| 治<br>2         | 体」という。)に申請・届出等の手続を行うために必要な事項を定めるものです。<br>利用者規約の同意                                                                                    |   |
| 治<br>2<br>「同意す | 体」という。)に申請・届出等の手続を行うために必要な事項を定めるものです。<br>利用者規約の同章<br>する」ボタンをクリックすることにより、この説明に同意いただけたものとみなします。                                        |   |
| 治<br>2<br>「同意す | (体」という。)に申請・届出等の手続を行うために必要な事項を定めるものです。<br><u>利用者規約の同意</u><br>する」ボタンをクリックすることにより、この説明に同意いただけたものとみなします。<br>上記をご理解いただけましたら、同意して進んでください。 |   |
| 治<br>2<br>「同意す | (体」という。)に申請・届出等の手続を行うために必要な事項を定めるものです。<br>利用者提約の同意<br>する」ボタンをクリックすることにより、この説明に同意いただけたものとみなします。<br>上記をご理解いただけましたら、同意して進んでください。        |   |

| 学校体育施設開放事業に関する申請                                       |
|--------------------------------------------------------|
|                                                        |
| 団体の名称を入力してください。                                        |
|                                                        |
| 団体の所在地 郵便番号を入力してください。 必須                               |
| - (ハイフン) 無しで半角数字7桁で入力してください。         郵便番号         住所検索 |
| 住所を入力してください。                                           |
| 住所                                                     |
| 利用目的(スポーツの種目等)を入力してください。                               |
|                                                        |

| 会員数を入力してください。 必須           |
|----------------------------|
|                            |
| 代表者の氏名を入力してください。 必須        |
| 氏 名                        |
| 代表者の生年月日を入力してください。 必須      |
| <b>しまた</b><br>カレンダー        |
| 代表者の自宅 郵便番号を入力してください。 必須   |
| - (ハイフン)無しで半角数字7桁で入力してください |
| 郵便番号 住所検索                  |

| 住所を入力してください。  必須         |
|--------------------------|
| 住所                       |
| 代表者の電話番号を入力してください。 必須    |
| 電話番号                     |
| 代表者のメールアドレスを入力してください。 必須 |
| メールアドレス                  |

| 代表者の勤務先 郵便番号を入力してください。                                              |
|---------------------------------------------------------------------|
| - (ハイフン) 無しで半角数字 7 桁で入力してください<br>自宅が三原市内の場合は、省略できます<br>郵便番号<br>住所検索 |
| 住所を入力してください。                                                        |
| 住所                                                                  |
| 代表者の勤務先の電話番号を入力してください。                                              |
| 自宅が三原市内の場合は、省略できます<br>電話番号                                          |

| 前回登録番号を入力してください。                                                                                                    |
|----------------------------------------------------------------------------------------------------|
| 前回登録されている番号があれば、入力してください。                                                                                                    |
|                                                                                                    |
| 三原市ホームページへの団体情報の掲載の可否について選択してください。                                                                                                    |
| 三原市の文化・スポーツ活動などの場を広く周知し、市民同士で繋がれるよう、同意していただたいた学校体育施設開放事業の<br>登録団体情報を三原市のホームページに掲載を予定しております。団体名、団体責任者、団体責任者の電話番号、利用目的(ス<br>ポーツの種目等)を三原市のホームページに掲載して良い団体は、「同意する」にチェックをつけてください。 |
| ○ 同意する                                                                                                    |
| ○ 同意しない                                                                                                    |

3 全ての項目を入力したら、申請に必要な資料を添付し、「確認へ進む」を選択してください。

| 添付ファイルを添付してく                                                                                                    | ださい。 源付ファイル 必須                                                                                    |
|----------------------------------------------------------------------------------------------------|---------------------------------------------------------------------------------------------------|
| 次のファイルを添付してください。<br>1 学校等施設利用団体名簿<br>2 団体規約<br>3 年間活動計画(事業)計画<br>※様式は、三原市ホームページに載<br>https://www.city.mihara.hiroshir<br>※最大10ファイル、100MBまで添付 | 「添付ファイル」ボタンを押すと、添付ファイル選択画面へ遷移します。<br><sup>せています。</sup><br>na.jp/site/kyouiku/108680.html<br>できます。 |
|                                                                                                    | <b>確認へ進む</b> >                                                                                    |

### (別添)添付ファイル選択画面

| 手続き申込                                                                                                    |                     |
|----------------------------------------------------------------------------------------------------|---------------------|
| 添付ファイル選択                                                                                                    |                     |
| 中込に必要な添付ファイルを選択してください。<br><<br>・<br>・ファイルを選択後、【添付する】をクリックすると添付されます。<br>・添付ファイルが複数ある場合は、同じ操作を繰り返してください。<br>・全てのファイルを添付し終えたら、【入力へ戻る】をクリックしてください。 |                     |
| 手続き名                                                                                                    | 学校体育施設開放事業団体登録(作成中) |
| 項目名                                                                                                    | 添付ファイル              |
| 添付できるファイル数                                                                                                    | 10                  |
|                                                                                                    |                     |
| 添付ファイル                                                                                                    |                     |
| ファイルを選択してください                                                                                                    |                     |
| ファイルが選択されていません<br>添付する                                                                                                    |                     |

4 内容を確認し、問題なければ「申込む」を選択してください。

| 代表者の勤務先 郵便番号 |                                       |
|--------------|---------------------------------------|
| 住所           |                                       |
| 代表者の勤務先の電話番号 |                                       |
| 前回登録番号       |                                       |
| 添付ファイル       | 団体名簿.docx<br>団体規約.docx<br>年間活動計画.docx |
| <            | 入力へ戻る 申込む >                           |

5 申請完了です。審査の結果が出るまでお待ちください(14日程度かかります)。

※申込後、団体登録申請の送信完了メールが届きますので、大切に保管してください。

送信完了メールが届かない場合は、メールアドレスに誤りがないか、また、メールフィルターの設定をご確認ください。

#### 申込完了

学校体育施設開放事業の団体登録申請の送信が完了しました。 審査には14日程度かかります。不備や結果等は改めて連絡します。 また申請の修正や結果受取りにはこの後送られる送信完了メールに記載のの整理番号とパスワードが必要になりますので、メ ールは保存しておいていただきますようお願いします。

## 第三章 審査内容の確認

1 審査終了後、登録した電子メールに通知が届きます。
 電子申請システムにログインし、画面左上の「申請内容照会」を選択します。

| 三原市 電子申請システム     | <ul><li>ログアウト</li><li>利用者情報</li></ul> |  |  |  |
|------------------|---------------------------------------|--|--|--|
| 健 申請書ダウンロード      |                                       |  |  |  |
| ) 手続き申込 ) 申込内容照会 |                                       |  |  |  |
| 申込内容照会           |                                       |  |  |  |
| 申込一覧             |                                       |  |  |  |
| キーワードで探す         |                                       |  |  |  |

2 該当の手続きを選択し「詳細」ボタンを押します。

| 並び替え | ● 申込日時降順 ● 表示           | <b>数変更</b> 20件ずつ表示 | ▼             |              |        |  |
|------|-------------------------|--------------------|---------------|--------------|--------|--|
|      | 1                       |                    |               |              |        |  |
| 整理番号 | 手続き名                    | 問い合わせ先             | 申込日時          | 処理状況         | 操作     |  |
|      | 学校体育施設開放事業団体登<br>録(作成中) | 教育部教育振興課           | 2024年7月30日15時 | 処理中<br>(返信済) | (詳細 >) |  |

3 返信添付ファイルを<u>ダウンロード</u>します。

| 申込内容照会           |                                                                             |  |  |  |
|------------------|-----------------------------------------------------------------------------|--|--|--|
| 申込詳細             |                                                                             |  |  |  |
| 申込内容を確認してください。   |                                                                             |  |  |  |
| ※添付ファイルは一度パソコンに係 | 存してから開くようにしてください。                                                           |  |  |  |
| 手続き名             | 学校体育施設開放事業団体登録(作成中)                                                         |  |  |  |
| 整理番号             |                                                                             |  |  |  |
| 処理状況             | 処理中(返信済)                                                                    |  |  |  |
| 処理履歴             | 2024年7月30日17時50分 返信ファイルアップロード<br>2024年7月30日16時16分 受理<br>2024年7月30日15時35分 申込 |  |  |  |
| 返信添付ファイル1        | <u>R60730団体登録_919401902742.pdf</u>                                          |  |  |  |

団体登録はこれで完了です。団体登録証の内容について、お間違えがないかご確認の上、審査 完了メールに記載されている URL から、施設予約申請を行ってください。施設予約の申請方 法については、三原市ホームページに掲載しています。

https://www.city.mihara.hiroshima.jp/site/kyouiku/108680.html